東日本ダイレクトバンキングサービスを ご利用のお客さまへ

株式会社 東日本銀行

# <u>東日本ダイレクトバンキングサービスにおける「お振込限度額の引き下げ」</u> および「税金・各種料金の払い込みのご利用限度額の新設」について

平素は、東日本ダイレクトバンキングサービスをご利用いただきましてありがとうございます。 さて、当行の東日本ダイレクトバンキングサービスにおいては不正送金被害は発生しておりま せんが、他金融機関においては、不正送金被害が引き続き多発している状況です。このため、万 ー、不正アクセスが発生した場合の被害を最小限に抑えるため平成 29 年 11 月 20 日(月)に「お 振込限度額の引き下げ」、および「税金・各種料金の払い込み(Pay-easy(ペイジー))のご利用 限度額の新設」を行います。

お振込・税金・各種料金の払い込みをご利用のお客さまにおかれましては、お手数ですが何卒 ご理解賜りますようお願いいたします。

記

#### 1. お振込限度額の引き下げについて

インターネット・バンキングに不正アクセスされてしまった際に被害額を抑えるため、平成29 年11月20日(月)午前6時にお客さまに設定していただいているお振込限度額(※1)を一律 20万円に引き下げ(※2)させていただきます。お客さまのご利用において、20万円では限度額 が不足する場合には、ご迷惑をおかけしますが、11月20日以降に1,000万円以下で必要な金額 に変更いただきますようお願いいたします。限度額の変更方法については、次のお振込限度額の 変更方法により、お手続きをお願いいたします。

|                                           | 変更前                    | 変更後                |
|-------------------------------------------|------------------------|--------------------|
| 東日本ダイレクトバンキング<br>サービスで設定できるお振込<br>限度額の上限値 | 1,000 万円               | 1,000 万円<br>(変更なし) |
| お客さまに設定していただく<br>お振込限度額                   | お客さまに設定して<br>いただいている金額 | 20 万円              |

【お振込限度額変更内容】

※1 東日本ダイレクトバンキングサービスをご契約後、初回ログイン時にお振込限度額 を設定いただいております。現在のお振込限度額を確認したい場合は、東日本ダイ レクトバンキングにログイン後、メニューバーの[ご利用サービスの変更]→[振 込・振替限度額の変更]と進んでいただいた先に「現在の限度額」が表示されます ので、そちらでご確認ください。 ※2 お客さまが設定している限度額が平成29年11月20日(月)午前2時時点で既に 20万円以下に設定されている方は、限度額は変更されません。

【お振込限度額変更例】

|               | 変更前    | 変更後          |
|---------------|--------|--------------|
| お客さまに設定していただい | 100 万円 | <u>20 万円</u> |
| ている限度額        | 10 万円  | 10 万円(変更なし)  |

### 2. お振込限度額の変更方法について

お振込限度額の変更は東日本ダイレクトバンキングサービス内でのみ変更することができます (窓口でのお手続きによる変更はできませんのでご了承ください)。限度額の変更は翌日に反映 となりますので、11月20日以降、お振込依頼日の前日までにお振込限度額をご変更くださいます ようお願いいたします。

# 【お振込限度額の変更手順】

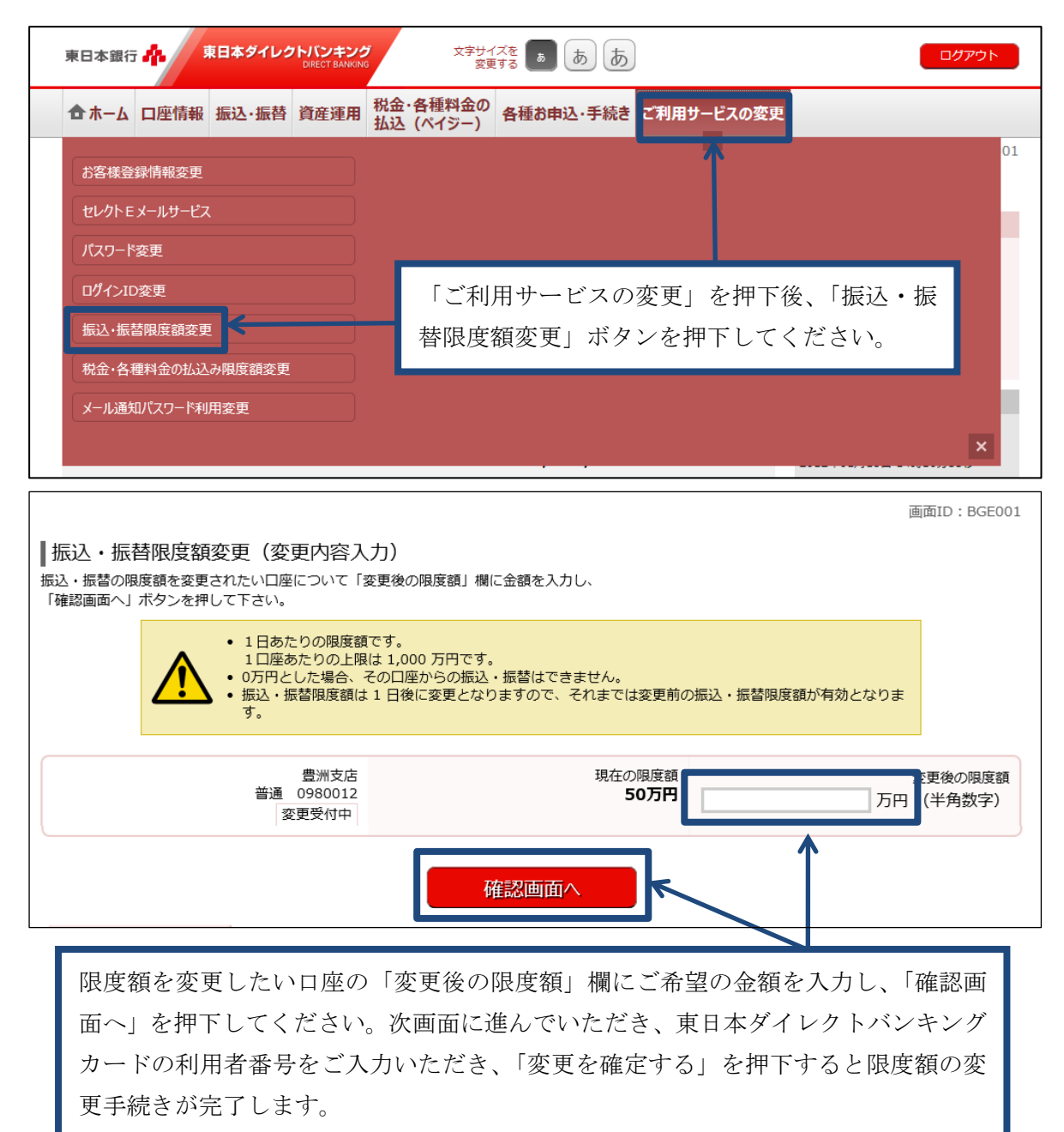

#### 3. 税金・各種料金の払込み(Pay-easy)のご利用限度額の新設について

昨今のインターネット・バンキングの不正送金被害においては、不正利用口座への振込・送金 による手口に加え、「Pay-easy(ペイジー)」を利用した手口も確認されています。そのため、従 来、Pay-easy の利用においては利用限度額を設けておりませんでしたが、被害額の抑制のため、 以下の通り、ご利用限度額を設定致します。

|                | 現在   | 変更後                |
|----------------|------|--------------------|
| 東日本ダイレクトバンキングサ |      |                    |
| ービスで設定できるご利用限度 | 上限なし | <u>1,000 万円</u>    |
| 額の上限値          |      |                    |
| お客さまに設定していただくご | _    | 如同ロガイン時に部会必        |
| 利用限度額          |      | <u>初回ログイン時に取足常</u> |

※今回新設する項目になるため、平成 29 年 11 月 20 日(月)以降、初回ログイン時に 設定画面が表示されますので、ご希望の金額を入力ください。なお、初回設定いただ いた Pay-easy のご利用限度額は必要に応じて「ご利用サービスの変更」より 1,000 万円以下の金額に変更できます。

【ログイン時に表示される税金・各種料金の払込み限度額登録画面】

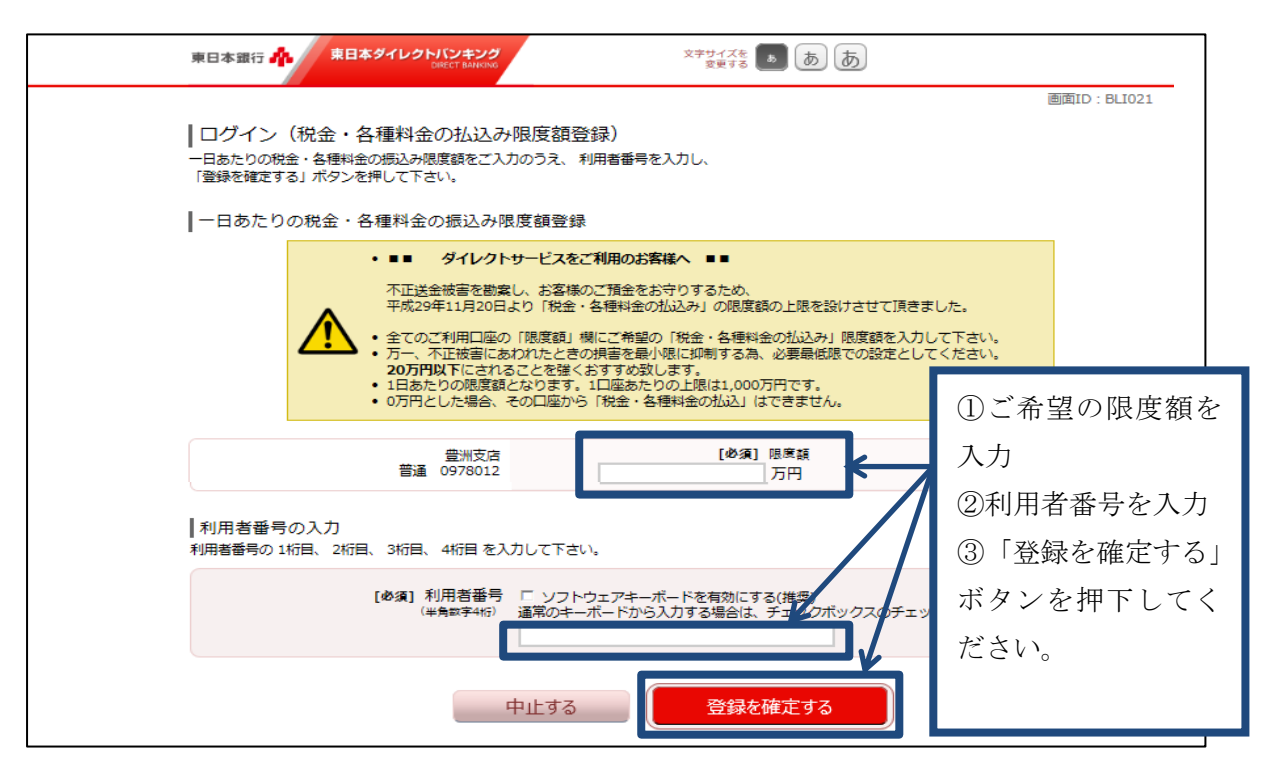

#### 4. 税金・各種料金の払込みのご利用限度額の変更方法について

税金・各種料金の払込みのご利用限度額の変更は東日本ダイレクトバンキングサービス内での み変更することができます(窓口でのお手続きによる変更はできませんのでご了承ください)。 **限額の変更は翌日に反映**となりますので、11月20日以降、ご利用日の前日までにご利用限度額 をご変更くださいますようお願いいたします。

#### 東日本ダイレクトバンキング 東日本銀行 👫 文字サイズを ぁ あ あ あ ログアウト 合ホーム 口座情報 振込・振替 資産運用 税金・各種料金の 払込 (ペイジー) 各種お申込・手続き ご利用サービスの変更 01 お客様登録情報変更 セレクトEメールサービス パスワード変更 ログインID変更 「ご利用サービスの変更」を押下後、「税金・各 振込·振替限度額変更 種料金の払込み限度額変更|ボタンを押下してく 税金・各種料金の払込み限度額変更 ださい。 メール通知パスワード利用変更

【税金・各種料金の払込みのご利用限度額の変更手順】

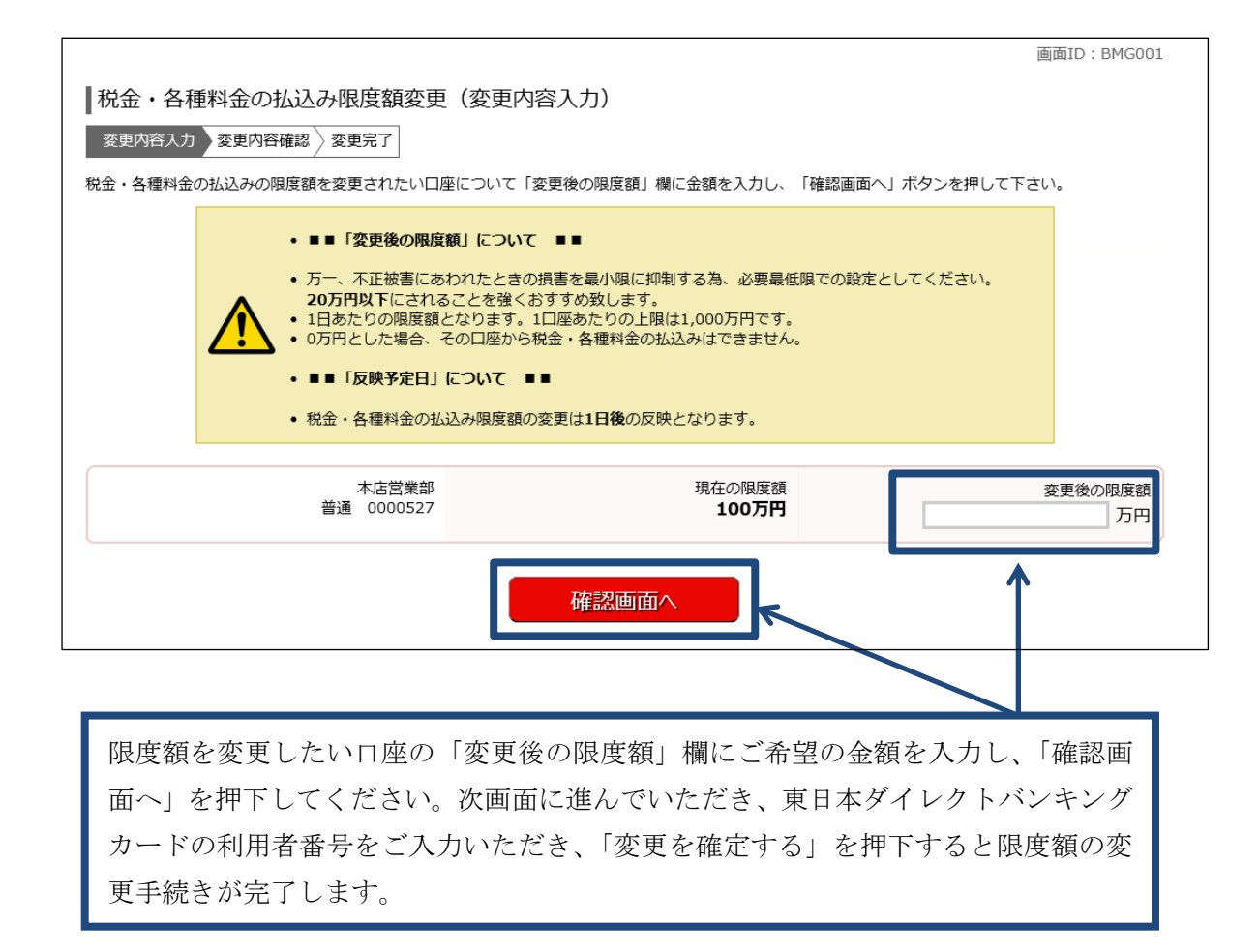

## 5. 推奨するお振込限度額・税金・各種料金の払込みのご利用限度額について

インターネット・バンキングの不正利用による被害の手口が高度化しており、当行ではお客さ まの大切なご預金をお守りするため、高額なお振込等が必要ないときには20万円以下に設定して いただくことを推奨いたします。 また、東日本ダイレクトバンキングサービスを利用したお取引 を行われた際に、当行からご登録いただいたメールアドレスにメールを送信させていただいてお りますが、身に覚えがないお取引に関するメールが届いた際にはすぐに当行までご連絡ください ますようお願いいたします。

### 6. 操作方法のご案内について

東日本ダイレクトバンキングサービスの操作方法につきましては、当行ホームページに「東日 本ダイレクトバンキングサービス操作手引」を掲載しておりますのでご参照くださいますようお 願いいたします。

操作方法がご不明な場合には、「東日本ダイレクトサポートデスク(TEL:0120-052 599)」にお問い合わせください。

#### 7. ご注意事項

- ・平成29年11月17日(金)午後11時半までに行った、「平成29年11月20日(月)以降を 振込指定日とした予約振込」に関しては、引き下げ前の限度額の範囲内で実行されます。
- ・平成 29 年 11 月 20 日(月) に 20 万円を超えるお振込を行う場合には、17 日(金)午後 11 時半までに 20 日をお振込希望日としたお振込予約をいただくか、店頭でのお振込をお願いい たします。
- ・東日本ダイレクトバンキング規定の改正を予定しております。最新の規定は平成 29 年 11 月 20 日(月)に当行ホームページに掲載いたしますのでご確認ください。

 ・本状は、平成29年10月31日時点で東日本ダイレクトバンキングサービスのご契約があるお客さまに 送付しております。

・本状と行き違いで本サービスをご解約済みの場合は何卒ご容赦ください。

| 【お問い合わせ先】          |                    |  |  |  |
|--------------------|--------------------|--|--|--|
| ・本状に関するお問い合わせ      | ・操作方法に関するお問い合わせ    |  |  |  |
|                    |                    |  |  |  |
| 東日本銀行インフォメーションセンター | 東日本ダイレクトサポートデスク    |  |  |  |
| TEL:0120-600185    | TEL:0120-052599    |  |  |  |
| 【~~利田時間】           | 【~~利田咗問】           |  |  |  |
| 【 _ 作] 用 时 间】      | 【二利用时间】            |  |  |  |
| 銀行営業日(平日)午前9時~午後5時 | 銀行営業日(平日)午前9時~午後9時 |  |  |  |